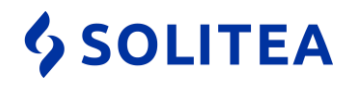

### AKO PRIPRAVIŤ MONEY S4 / S5 NA NOVÝ ÚČTOVNÝ ROK

Stačí iba pár krokov, aby bolo Vaše Money pripravené pre ďalší účtovný rok. Prinášame Vám základný návod "ako na to" aj s množstvom tipov na zefektívnenie práce.

- 1. Príprava číselných radov
- 2. Práca v dvoch obdobiach
- 3. Uzatvorenie skladovej evidencie
- 4. Účtovná uzávierka

### 1. PRÍPRAVA ČÍSELNÝCH RADOV

Zoznamy – ostatné – číselné rady

Na karte číselného radu si nastavte nové prefixy číselných radov pre obdobie roku 2018.

| Číselný rad - Karta        |              |                |                 |                     |                          |         |
|----------------------------|--------------|----------------|-----------------|---------------------|--------------------------|---------|
| OK 🔻 🍤 Späť 🛃              | 2oužiť 🛛 🕖   | Pripojiť dokur | ment 🔞          |                     |                          |         |
| Kó                         | FAKT_V       | YD             |                 | Poznámka            |                          |         |
| Názov                      | Faktúry      | vystavené      |                 |                     |                          |         |
| Predpona radu              | FV           |                |                 | ]                   |                          |         |
|                            | V Nevr       | acať čísla me  | dzi Voľné čísla |                     |                          |         |
|                            |              |                | Dbdobie čísel   | lného radu - Karta  |                          | X       |
| Opravit Pridat 4           | ) Kopírovať  | X Zmazať       | і 🔒 ок 👻 🧳      | <u>S</u> päť Použiť | Voľné čísla              |         |
| Od datu ▲ Ci<br>▶ nezadané | selny prefix | Cislo<br>8     | Všeobecné -     |                     |                          |         |
| 01.01.2017 17              |              | 1              |                 | Začiatok obdobia    | 01.01.2018               | <br>-   |
| 01.01.2018 18              |              | 1              |                 | Koniec obdobia      | 31.12.2018               | -       |
| 01.01.2019 19              |              | 1              | Čísel           | ná predpona radu    | 18                       |         |
|                            |              |                | Ak              | tuálne číslo v rade |                          | <br>1 🌩 |
|                            |              |                | Max             | imálny počet cifier |                          | <br>5 🌩 |
|                            |              |                |                 |                     | Uvádzať nevýznamové nuly |         |
|                            |              |                | Náhľad —        |                     | EV1900001                |         |
|                            |              |                | Nasied          |                     | 1000001                  | <br>    |
|                            |              |                | Nasledujuci     | i variadilny symbol | 1800001                  |         |
|                            |              |                |                 |                     |                          |         |
|                            |              |                |                 |                     |                          |         |
|                            |              |                |                 |                     |                          |         |

 Solitea Slovensko, a.s.
 +421 249 212 323, info@solitea.sk

 Plynárenská 7/C, 821 09 Bratislava
 IČO: 36237337, IČ DPH: SK2020193890

#### TIP:

Ak používate rovnaký číselný prefix pre viacero číselných radov alebo všetky číselné rady, je možné prefix (číselná predpona radu) doplniť aj hromadne:

Označte požadované číselné rady a cez pravé tlačidlo myši vyberte z POP-UP menu *Hromadnú operáciu – Nové obdobie pre číselný rad*. Cez tlačidlo Pridať sa Vám otvorí karta pre zadanie nového obdobia číselného radu s uvedení prefixu pre všetky označené číselné rady. Na jedno kliknutie si takto ľahko nastavíte všetky číselné rady pre nové obdobie.

|   | DOPT_PR | I Dopyty prijaté    |   | DOP                                      |
|---|---------|---------------------|---|------------------------------------------|
| • | DOPT_VY | D Doovtv vystavené  |   | DOV                                      |
|   | FAKT    | Akcie s položkou    |   | FP                                       |
|   | FAKT 📝  | Opraviť             |   | FV                                       |
|   | INT_    | Pridať              |   | ID                                       |
|   | INT_    | Kopírovať           |   | IDUZ                                     |
|   | INV     |                     |   | INV                                      |
|   | KAT/ X  | Zmazat              |   | ART                                      |
|   | LEAS 🚔  | Tlač                |   | LEA                                      |
|   | MAJE 📖  | PDF                 |   | MAJ                                      |
|   | OBJ_    | 1 D1                |   | OP                                       |
|   | OBJ_ 🖂  | Maii                | 1 | OV                                       |
|   | OS Y    | Filtrovať           |   | OS                                       |
|   | PLU 🔎   | Hľadať              |   |                                          |
|   | РОНІ    | Obnoviť             |   | PH                                       |
|   | POKI    | Export              |   | PP                                       |
|   | POKI    | Import              |   | PV                                       |
|   | POK     | Import              | - | PD                                       |
|   | PON     | Hromadné operácie   | • | Všeobecná zmena                          |
|   |         | Pripojené dokumenty |   | Nové obdobie pre číselný rad             |
|   |         |                     |   |                                          |
|   |         | Označ všetko        |   | PP                                       |
|   |         | Zrušiť označenie    |   | SD SD SD SD SD SD SD SD SD SD SD SD SD S |
|   | PRIK    | Invertovať označené |   | PI                                       |
|   | PRIK    | Zobraz iba označené |   | PU                                       |
|   | PROJEKT | PROJEKT             |   | PROJ                                     |
|   |         |                     |   | 00                                       |

 Solitea Slovensko, a.s.
 +421 249 212 323, info@solitea.sk

 Plynárenská 7/C, 821 09 Bratislava
 IČO: 36237337, IČ DPH: SK2020193890

### 2. PRÁCA V DVOCH OBDOBIACH

Keď budete na prelome rokov vystavovať doklady v starom (2017) aj novom (2018) roku súčasne, jediné čomu je potrebné venovať pozornosť, je **dátum účtovného prípadu**. Pri vystavovaní dokladov Money automaticky ponúkne taký číselný rad, ktorý je predvolený pre príslušné obdobie a to podľa dátumu účtovného prípadu, ktorý je uvedený na doklade. Čiže ak ste si podľa hore uvedeného návodu nastavili číselný rad pre nové obdobie od 1.1.2018, pri vystavení dokladu s dátumom účtovného prípadu napr. 2.1.2018 Money vyplní správny číselný rad pre rok 2018.

Ak zmeníte dodatočne dátum účtovného prípadu, dôjde automaticky k zmene čísla dokladu podľa číselného radu platného pre dané obdobie. Napr. ak budete 2.1.2018 vystavovať doklad s dátumom účtovného prípadu 28.12.2017, Money Vám automaticky ponúkne číselný rad roku 2017.

#### Pozor – po uložení dokladu už nie je možné číselný rad zmeniť!

Ďalšou možnosťou ako vykonať zmenu číselného radu na doklade je po zmene dátumu ručne zrušiť väzbu na číselný rad v hlavičke dokladu (cez krížik vedľa čísla dokladu) a jeho opätovným výberom zo zoznamu.

#### TIP:

Pre zjednodušenie práce je možné pred nahrávaním dokladov do "starého roku" zmeniť pracovný dátum (na spodnej lište programu dvakrát kliknite na dátum). Na doklade tak budete mať automaticky predvolený dátum aj číselný rad.

Po skončení nahrávania dokladov do "starého roku" nezabudnite zmeniť pracovný dátum na aktuálny.

### **3. UZATVORENIE SKLADOVEJ EVIDENCIE**

Ku koncu roka odporúčame vykonať *prepočet obstarávacích cien*. (*Sklad – skladové operácie – prepočet obstarávacích cien*). Prepočet opraví obstarávacie ceny výdajových dokladov a všetky doklady skladovej evidencie preúčtuje. Na spustenie prepočtu je potrebné odomknúť všetky skladové doklady od poslednej skladovej uzávierky.

Po prepočte odporúčame pristúpiť ku kontrole dokladovej a účtovnej evidencie (výpis stavu zásob, stavy účtov 112, 123, 132) ako aj k skladovej inventúre.

Po zaúčtovaní inventarizačných rozdielov (príjemka, výdajka) odporúčame vykonať *Skladovú uzávierku*.

#### TIP:

Prepočet obstarávacích cien odporúčame vykonávať pravidelne aj v priebehu roka. Vďaka prepočtu obstarávacích cien získate reálne hodnoty skladových cien vo Vašich reportoch. Spoločnostiam s veľkým množstvom skladových pohybov odporúčame aj pravidelné vykonanie skladovej uzávierky. Pravidelné vykonávanie skladovej uzávierky zefektívňuje prepočet obstarávacích cien a priebežne zúčtováva odchýlky, ktoré spôsobujú napr. výdaje zásob do mínusu.

#### Ako vykonať skladovú uzávierku:

Pred vykonaním skladovej uzávierky je potrebné nastaviť parametre korekčného dokladu. Do nastavenia konfigurácie korekčných dokladov je možné vstúpiť pomocou kliknutia pravého tlačidla myši na sekciu "skladové zásoby" v navigátore. Po zobrazení menu je potrebné zvoliť možnosť "nastavenie".

Otvorí sa karta "nastavenia zásob":

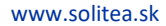

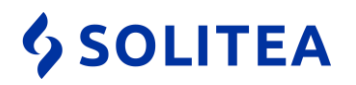

| Money S5 - DEV                                            |                                                                                          |        |
|-----------------------------------------------------------|------------------------------------------------------------------------------------------|--------|
| Agenda <u>Ú</u> čtovníctvo <u>A</u> dresár CRM Fakturácia |                                                                                          |        |
| Jazyk 👻 📑 🚰 🗱 Varianty 📝 Opravit 🗋 Prie                   |                                                                                          |        |
| Navigátor «                                               |                                                                                          |        |
| Všetky položky                                            |                                                                                          |        |
| Adresné kľúče  Zlúčenie adries  Aktivity                  |                                                                                          |        |
|                                                           | Dravá tlačidlo myči                                                                      |        |
|                                                           | Flave liaciulo illysi                                                                    |        |
| Položky faktúr vystavených                                |                                                                                          |        |
| Zálohové faktúry vystavené                                |                                                                                          |        |
| Raktúry prijaté                                           |                                                                                          |        |
| 🛞 Položky faktúr prijatých                                |                                                                                          |        |
| 😴 Zálohové faktúry prijaté                                |                                                                                          |        |
| 🔜 Prehľad predaja                                         | Nastavenie zásob - Karta                                                                 | ×      |
| Katalóg                                                   | ↓ OK → → Spāť → Použíť 🔞                                                                 |        |
| A Skladové zás                                            |                                                                                          |        |
| Skladové dok 🖸 Otvoriť                                    | Všeobecné Predvolená konfigurácia pre XML Predvolená konfigurácia pre tlač Predvolená ko | on 🚹 📐 |
| Ctvoriť v novej záložke                                   | Konfigurácia korekčných skladových dokladov                                              |        |
| Dodacie Obľúbené pro aktuálnu agendu                      | Skupina dokladov Nezaradené (                                                            |        |
| Obľúbené pro všetky agendy                                | Číselný rad Výdajky (                                                                    | × 🗉    |
| Predajky                                                  | Druh skladového pohybu spotreba (                                                        | ×I     |
|                                                           | Predkontácia                                                                             |        |
| Skladové položky                                          |                                                                                          |        |
|                                                           |                                                                                          |        |
|                                                           |                                                                                          |        |
|                                                           |                                                                                          |        |
| 🛄 Navigátor                                               |                                                                                          |        |
|                                                           |                                                                                          |        |
| 沈 Obľúbené                                                |                                                                                          |        |
| 🔆 Naposledy použíté                                       |                                                                                          |        |
| »                                                         |                                                                                          |        |
| · · ·                                                     |                                                                                          |        |
| Skupiny zoznamu 🕆 🗙                                       |                                                                                          |        |
|                                                           |                                                                                          |        |

Po nastavení parametrov korekčných dokladov, je možné pristúpiť k samotnej skladovej uzávierke. *Sklady – skladové operácie – skladové uzávierky – Pridať* 

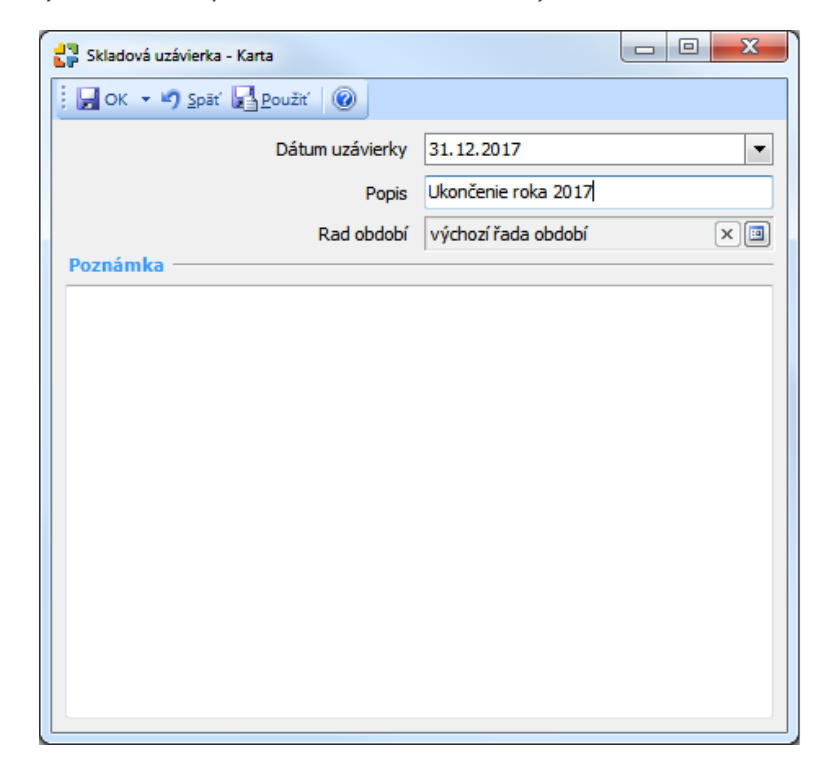

 Solitea Slovensko, a.s.
 +421 249 212 323, info@solitea.sk

 Plynárenská 7/C, 821 09 Bratislava
 IČO: 36237337, IČ DPH: SK2020193890

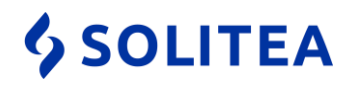

Po dokončení skladovej uzávierky vznikne k 31.12.2017 korekčný doklad, ktorý je špecifický tým, že mení hodnotu OC jednotlivých zásob bez vplyvu na počet MJ na sklade (podobný princíp ako pri precenení bankových účtov a pokladníc).

## Po vykonaní skladovej uzávierky, nebude možné uložiť skladový doklad ani faktúru s väzbou na sklad do uzatvoreného obdobia.

V prípade potreby je možné v zozname skladových uzávierok vždy poslednú skladovú uzávierku odvolať. Odvolanie uzávierky spôsobí automatické vymazanie korekčného dokladu s oceňovacími odchýlkami.

### 4. ÚČTOVNÁ UZÁVIERKA

Pred vykonaním účtovnej uzávierky prosím skontrolujte správne nastavenie uzávierky. Menu *Agenda – Sprievodca nastavením programu – Účtovníctvo* v sekcii *Nastavenie uzávierok* je potrebné mať správne vyplnené účty:

- Konečný účet súvahový
- Počiatočný účet súvahový
- Účet ziskov a strát
- Hospodársky výsledok v schvaľovacom riadení

Rovnako musí byť vyplnená skupina dokladov a členenie DPH (bez vplyvu) pre interné doklady, ktoré vzniknú pri uzávierkových operáciách. Pre tieto doklady odporúčame zriadiť samostatnú skupinu a číselný rad.

| Vzhľad a ovládanie          | Účtovníctvo                                               |                                                                                          |   |
|-----------------------------|-----------------------------------------------------------|------------------------------------------------------------------------------------------|---|
| Vahľad anlikácia            | Členenie DPH                                              |                                                                                          |   |
|                             | Prijaté plnenie nepodliehajúce DPH                        | R00_P                                                                                    | × |
| Ovládanie a chovanie        | Uskutočnené plnenie nepodliehajúce DPH                    | R00_U                                                                                    | × |
| Nastavenie agendy           | Primárne účty – Primárny účet prijatých záloh             | 324000                                                                                   | x |
| Agenda                      | Primárny účet poskytnutých záloh                          | 314000                                                                                   | × |
| Základné údaie o firme      | Nastavenie uzávierok                                      |                                                                                          |   |
|                             | Konečný účet súvahový                                     | 702000                                                                                   | × |
| Peciatky na tiacove zostavy | Konečný účet podsúvahový                                  |                                                                                          | 💷 |
| Nastavenie modulov          | Účet ziskov a strát                                       | 710000                                                                                   | × |
| Účtovníctvo                 | Počiatočný účet súvahový                                  | 701000                                                                                   | × |
| Deale                       | Počiatočný účet podsúvahový                               |                                                                                          | 🗉 |
| Banka                       | Hospodársky výsledok v schvaľovacom riadení               | 431000                                                                                   | × |
| Obchod                      | Členenie DPH pre uzávierky                                | R00_P                                                                                    | × |
| Cenniky                     | Skupina pre zaradenie uzávierkových interných<br>dokladov | Uzávierkové doklady                                                                      | × |
| Sklady                      | Zlučovanie účtovných zápisov                              |                                                                                          |   |
| Ostatné                     |                                                           | <ul> <li>Ziucovat uctovne zapisy</li> <li>Globálne nastavenie pre všetky tvov</li> </ul> |   |
| On-line služby              | Automatické zaúčtovanie dokladov                          |                                                                                          |   |
|                             | Automaticky zaúčtovávať doklady pri uložen                |                                                                                          |   |
|                             | Odpočty záloh                                             | Globalne nastavenie pre vsetky typy                                                      |   |
|                             |                                                           | Nepreberať párovací symbol zo záloh                                                      | y |
|                             |                                                           | Preberať členenie DPH zo zálohy                                                          |   |
|                             |                                                           | Sprístupniť tlačidlo "Všetky firmy"                                                      |   |
|                             |                                                           |                                                                                          |   |
|                             |                                                           |                                                                                          |   |
|                             |                                                           |                                                                                          |   |
|                             |                                                           |                                                                                          |   |
|                             |                                                           |                                                                                          |   |
|                             |                                                           |                                                                                          |   |
|                             |                                                           |                                                                                          |   |
|                             |                                                           |                                                                                          |   |
|                             |                                                           |                                                                                          |   |

 Solitea Slovensko, a.s.
 +421 249 212 323, info@solitea.sk

 Plynárenská 7/C, 821 09 Bratislava
 IČO: 36237337, IČ DPH: SK2020193890

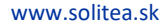

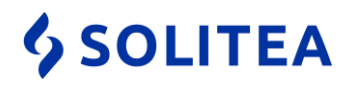

Kontrola nastavenia saldokontných účtov - Účtovníctvo – účtový rozvrh

Pre všetky účty, ktoré sú v rozvrhu definované ako saldokontné, je potrebné zadefinovať účet prevodu zostatku. Inak by zostatok účtu nebol prevedený do nového obdobia položkovo (ako jednotlivé doklady) ale len jednou sumou, čo by narušilo evidenciu saldokonta.

| 🛃 Účet - Karta           |                             |                        |
|--------------------------|-----------------------------|------------------------|
| OK 🔻 🎝 Späť 🛃 Použ       | ití 🛛 🕕 Pripojiť dokument 🔞 |                        |
| Všeobecné Poznámka       |                             |                        |
| <u>Ú</u> čet             | 311000                      |                        |
| <u>N</u> ázov            | Odberatelia                 |                        |
| Účet pre prevod zostatku | β11000                      | ×                      |
| Druh účtu                | - <u>T</u> yp účtu          | <u>S</u> ledovať saldo |
| Súvahový                 | Aktívny                     | Áno     Áno            |
| Výsledkový               | Pasívny                     | 🔘 Nie                  |
| Uzávierkový              | Oprávkový                   |                        |
| Podsúvahový              | Vnútropodnikový             |                        |
|                          | Technický                   |                        |
| Alternatívne názvy —     |                             |                        |
| Jazyk 1                  | Customers                   |                        |
| Jazyk 2                  |                             |                        |
| Jazyk 3                  |                             |                        |
|                          |                             |                        |
|                          |                             |                        |
| [                        |                             |                        |

V prípade ak sa v agende používajú cudzie meny, je potrebné pred vykonaním účtovnej uzávierky vykonať precenenie pokladníc a bankových účtov k 31.12.2017 ako aj zoznamu neuhradených pohľadávok a záväzkov k 31.12.2017. (Účtovníctvo – uzávierkové operácie – precenenie pokladníc a účtov / precenenie pohľadávok a záväzkov).

Po nahraní a kontrole dokladov minulého obdobia a HV (súvaha a výsledovka) je možné vykonať účtovnú uzávierku:

Účtovníctvo – uzávierkové operácie – účtovná uzávierka:

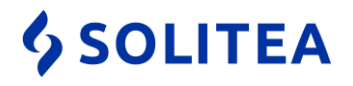

1. KROK – uzatvorenie účtovných kníh

Nastavenie **počiatočného dátumu** nového účtovného obdobia. (POZOR nie konečného dátumu!).

| Výber dátumu                                                                         |  |
|--------------------------------------------------------------------------------------|--|
| V OK Storno                                                                          |  |
| Výber počiatočného dátumu<br>Prosím, vyberte dátum, ktorým bude začínať nové obdobie |  |
| D1.01.2018                                                                           |  |

2. KROK – otvorenie účtovných kníh v novom období

Po vykonaní účtovnej uzávierky dôjde k vytvoreniu nového účtovného obdobia. V zoznamoch dokladov sa budú štandardne zobrazovať len doklady posledného účtovného obdobia (rok 2018).

Pre zobrazenie dokladov všetkých období je potrebné zrušiť voľbu "Aktuálne obdobie". Rozhodujúcim dátumom pre zobrazenie dokladov v príslušnom období je dátum vystavenia.

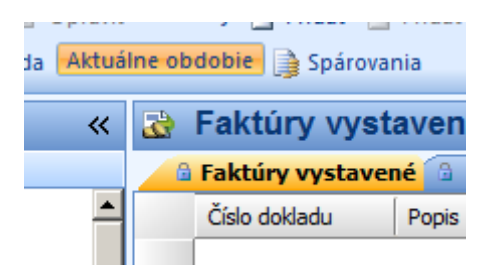